## Δεκέμβριος , 2024

# Οδηγός Χρήσης

Εφαρμογή Υποστήριξης Δικαιούχων δράσης «Δημιουργία εθνικού δικτύου μονοπατιών και διαδρομών πεζοπορίας»

https://monopatia.necca.gov.gr/ VERSION 1.0.1

## Περιεχόμενα

| Ενότητες της εφαρμογής Υποστήριξης | 2 |
|------------------------------------|---|
| Επικοινωνία/Δημιουργία αιτήματος   | 4 |
| Βασική Περιήγηση στα αιτήματα      | 6 |
| Αλλαγή στοιχείων προφίλ            | 8 |
| Αλλαγή Κωδικού / Email             | 9 |

## Ενότητες της εφαρμογής Υποστήριξης

Για να προσπελάσουμε την διαδικτυακή εφαρμογή υποστήριξης, πληκτρολογούμε <u>https://monopatia.necca.gov.gr/</u> στη γραμμή διευθύνσεων του browser της επιλογής μας. Στην αρχική σελίδα της εφαρμογής εμφανίζονται στοιχεία της πρόσκλησης και τελευταία νέα.

| ОФУЛЕКА.                                                                                                    | <b>≗</b> ₽                                                                                                    | Αρχική Πρότυπα Εντύπων Ιυχνές Ερωτήσεις Επικοινωνία 🛲 Ελληνικά > Q Ελλάδα 2.0                                                                                                    | Με τη χρηματοδότηση<br>της Ευρωπαϊκής Ένωσης<br>NextGenerationEU |  |  |  |  |  |  |  |  |  |  |
|----------------------------------------------------------------------------------------------------|----------------------------------------------------------------------------------------------------|----------------------------------------------------------------------------------------------------|------------------------------------------------------------------|--|--|--|--|--|--|--|--|--|--|
|                                                                                                    |                                                                                                    | Δημιουργία εθνικού δικτύου μονοπατιών και διαδρομών πεζοπορίας                                                                                                    |                                                                  |  |  |  |  |  |  |  |  |  |  |
|                                                                                                    | Πρόσκληση για την υποβολή προτάσεων, με φορέα υλοποίησης τον Οργανισμό Φυσικού Περιβάλλοντος και Κλιματικής Αλλαγής (Ο.ΦΥ.ΠΕ.Κ.Α.),<br>προς τους Δήμους, τις Περιφέρειες, το Άγιον Όρος και εκκλησιαστικούς φορείς, για τη «Δημιουργία εθνικού δικτύου μονοπατιών και διαδρομών<br>πεζοπορίας» |                                                                                                    |                                                                  |  |  |  |  |  |  |  |  |  |  |
| Η πρόσκληση αφορά στη χρηματοδότηση των Ο.Τ.Α. Α΄ και Β΄ βαθμού, της Ιεράς Κοινότητας του Αγίου Όρους και των νομικών προσώπων της<br>παρ. 4 του άρθρου 1 του ν. 590/1977, για τη δημιουργία ενός Εθνικού Δικτύου Μονοπατιών, Διαδρομών Πεζοπορίας και Ποδηλασίας με: |                                                                                                    |                                                                                                    |                                                                  |  |  |  |  |  |  |  |  |  |  |
| 1. τη δημιουργία,<br>2. την αναβάθμιση,<br>3. τη συμμόρφωση πλήρωσης κοινών κριτηρίων και<br>4. την ενοποίηση των υφιστάμενων τοπικών δικτύων, συμπεριλαμβανόμενης της δημιουργίας και βελτίωσης των χώρων αναψυχής.                                                  |                                                                                                    |                                                                                                    |                                                                  |  |  |  |  |  |  |  |  |  |  |
|                                                                                                    |                                                                                                    | Το έργο θα εντοπίσα, θα χαρτογραφήσει και θα αναδείξει διαδρομές κατάλληλες για πεζοπορία και ποδηλασία λαμβάνοντας υπόψη το ήδη<br>υπάρχον δίκτυο μονοπατιών και διαδρομών. Νέες και υπάρχουσες διαδρομές και μονοπάτια θα συνδεθούν για να σχηματίσουν ένα ενοποιημένο<br>Εθνικό Δίκτυο. Επιπλέον, οι χώροι ενδιαμέσης στάσης (χώροι αναψυχής) θα κατασκευαστούν με φιλικά προς το περιβάλλον υλικά. |                                                                  |  |  |  |  |  |  |  |  |  |  |
|                                                                                                    |                                                                                                    | Ειδικότερα, στο πλαίσιο της παρούσας πρόσκλησης, προβλέπεται η χρηματοδότηση δράσεων που εμπίπτουν στις παρακάτω κατηγορίες:                                                                                                    |                                                                  |  |  |  |  |  |  |  |  |  |  |
|                                                                                                    |                                                                                                    | 1. Τη δημιουργία νέων μονοπατιών, διαδρομών πεζοπορίας και ποδηλασίας<br>2. Τον εξοπλισμό και την αναβάθμιση του υφιστάμενου δικτύου μονοπατιών, διαδρομών πεζοπορίας και ποδηλασίας, των υπό ένταξη περιοχών<br>3. Τη δημιουργία και βελτίωση των χώρων αναψυχής, σε επιλεγμένα σημεία του δικτύου μονοπατιών των υπό ένταξη περιοχών.                                                                |                                                                  |  |  |  |  |  |  |  |  |  |  |
|                                                                                                    |                                                                                                    | Τελευταία νέα                                                                                                    |                                                                  |  |  |  |  |  |  |  |  |  |  |
|                                                                                                    |                                                                                                    |                                                                                                    |                                                                  |  |  |  |  |  |  |  |  |  |  |
|                                                                                                    |                                                                                                    | Διευκρινίσεις<br>Δεκεμβρίου<br>2024 Υποβολή<br>Αρχείων Προθεσμίες<br>25 Νοιμβρίου, 2024 Αρχικές<br>Διευκρινίσεις   • 25 Νοιμβρίου, 2024 • 25 Νοιμβρίου, 2024 • 25 Νοιμβρίου, 2024 • 25 Νοιμβρίου, 2024                                                                                                    |                                                                  |  |  |  |  |  |  |  |  |  |  |

Εικόνα 1 Αρχική σελίδα

Στο στοιχείο μενού «Πρότυπα Εντύπων» παρέχονται βασικά έντυπα προς ενημέρωση και χρήση από τους δικαιούχους.

| O DY TIEK A | <b>≜</b> ₽ | Αρχική                                                    | Πρότυπα Εντύπων | Συχνές Ερωτήσεις                                                                         | Επικοινωνία        | 🚝 Ελληνικά 👻                                               | ۹          | Etháða 2.0 |
|-------------|------------|-----------------------------------------------------------|-----------------|------------------------------------------------------------------------------------------|--------------------|------------------------------------------------------------|------------|------------|
|             |            |                                                           | п               | ρότυπα Εντύπα                                                                            | ωv                 |                                                            |            |            |
|             |            | Αρχικές οδηγίες πρ<br>Ωφελούμενους Φορ<br>Δτίτε το αρχείο | ος<br>χείς<br>Α | ηγός Επικοινωνίας Εθν<br>Σχεδίου Ανάκαμψης κα<br>νθεκτικότητας Ελλάδα<br>Δείτε το αρχείο | лікоύ<br>аі<br>2.0 | Συνοπτικός οδηγε<br>επικοινωνίας για το<br>Δείτε το αρχείο | ός<br>έργο |            |
|             |            | Υπόδειγμα απόφασ<br>αποδοχής όρων<br>Διάτε το αρχέιο      | Υπέ             | δδειγμα δήλωσης μη δι<br>χρηματοδότησης έργο<br>Δτίτε το αρχέιο                          | πλής<br>υ          |                                                            |            |            |

Εικόνα 2 Πρότυπα Εντύπων

Η ενότητα «Συχνές Ερωτήσεις» περιλαμβάνει ερωτήματα που εκφράζονται συχνά μαζί με τις αντίστοιχες απαντήσεις. Οι ερωτήσεις ανανεώνονται κατά τη διάρκεια της δράσης.

| ΟΦΥΠΕΚΑ | <b>≗</b> ⊊ | Αρχική                                                               | Πρότυπα Εντύπων                        | Συχνές Ερωτήσεις | Επικοινωνία | <b>ஊ</b> Ελληνικά 👻 | ۹ | EXAGA 2.0 Mr in gargenoldings<br>ing Expunsion to the second |
|---------|------------|----------------------------------------------------------------------|----------------------------------------|------------------|-------------|---------------------|---|--------------------------------------------------------------|
|         |            |                                                                      | Συχνές                                 | Ερωτήσεις για    | ι το ἑργο   |                     |   |                                                              |
|         |            | Που μπορώ να βρω τις αρχικέα<br>Επισκεφθείτε τη σελίδα <u>Πρότυπ</u> | ς οδηγίες προς οφελούμεν<br>τα εντύπων | νους φορείς      |             |                     |   |                                                              |
|         |            | Ερώτηση 2                                                            |                                        |                  |             |                     |   | +                                                            |
|         |            | Ερώτηση 3                                                            |                                        |                  |             |                     | - | +                                                            |
|         |            | Ερώτηση 4                                                            |                                        |                  |             |                     | - | +                                                            |
|         |            | Ερώτηση 5                                                            |                                        |                  |             |                     | - | +                                                            |
|         |            | Ερώτηση 6                                                            |                                        |                  |             |                     | - | +                                                            |
|         |            | Ερώτηση 7                                                            |                                        |                  |             |                     | - | +                                                            |

Εικόνα 3 Συχνές Ερωτήσεις

## Επικοινωνία/Δημιουργία αιτήματος

Πατώντας το στοιχείο μενού «Επικοινωνία», η εφαρμογή ζητά από τον χρήστη να συνδεθεί. Οι δικαιούχοι μπορούν να συνδεθούν χρησιμοποιώντας τους κωδικούς που τους έχουν αποσταλεί.

| <b>*</b> | φ. | Αρχική | Πρότυπα Εντύπων | Συχνές Ερωτήσεις      | Επικοινωνία | 📁 Ελληνικά 👻 | ۹ | EXAGOR 2.0 Mr. 13. Spysmoldroms<br>Mr. 13. Spysmoldr, Enuary<br>Mr. 13. Spysmoldr, Enuary<br>NetConnector() |
|----------|----|--------|-----------------|-----------------------|-------------|--------------|---|----------------------------------------------------------------------------------------------------|
|          |    |        | Δημι            | ουργία αιτήμαι        | σς          |              |   |                                                                                                    |
|          |    |        | Παρ             | οακαλώ συνδεθείτ<br>ೲ | FΕ          |              |   |                                                                                                    |

#### Εικόνα 4 Σύνδεση

Όταν έχουμε συνδεθεί μπορούμε να δημιουργήσουμε νέο αίτημα υποστήριξης.

| O. PY. TIE.K.A. | ≗ 🖵 | Αρχική                                                                                                    | Πρότυπα Εντύπων                      | Συχνές Ερωτήσεις                 | Επικοινωνία    | 📁 Ελληνικά 👻 | Q | Ελλάδα 2.0 | Με τη χρηματοδότηση<br>της Εκρωτοϊκής Έννασης<br>Νασθοτοταλαίθυ |
|-----------------|-----|----------------------------------------------------------------------------------------------------|--------------------------------------|----------------------------------|----------------|--------------|---|------------|-----------------------------------------------------------------|
|                 |     |                                                                                                    | Δη                                   | μιουργία αιτήμ                   | ατος           |              |   |            |                                                                 |
| 0               |     | Τύπος Έρωτήματος *<br>Τώπος Ερωτήματος<br>Τήτλος Ερώτησης *<br>Σύντουμ περιγραφή του απήματος               | Nportpa<br>Reperchér<br>v            | ιότητα •<br>απλίξες προεραιότητα | ¥              |              |   |            |                                                                 |
|                 |     | Κατηγορία αιτήματος *<br>Παρακολά επλάξε κατηγορία<br>Κείμενο Ερώτησης *<br>Ανολοτική περγοροή του απήματος |                                      | ¥покатүүс<br>*                   | ρία απήματος * | •            |   |            |                                                                 |
|                 |     |                                                                                                    |                                      |                                  |                |              |   | li.        |                                                                 |
|                 |     | Επισύναψη αρχείων<br>Μπορείτε να ονεβάσετε ορχεία μέγιστου μεγέ<br>Υποβολή Φόρμα επαναφορ                   | θους 10 mb τύπων jpg, jpeg, png, pdf |                                  |                |              |   |            |                                                                 |

4

Εικόνα 5 Δημιουργία αιτήματος

Συμπληρώνουμε τα στοιχεία της φόρμας:

- Τύπος Ερωτήματος ()
- Προτεραιότητα (Χαμηλή, Μέτρια, Υψηλή)
- Τίτλος Ερώτησης
- Κατηγορία αιτήματος

- Υποκατηγορία αιτήματος
- Κείμενο Ερώτησης
  - Επισύναψη αρχείων (επιτρέπονται αρχεία τύπου jpg, jpeg, png, pdf μεγέθους έως 10MB)

Αφού έχουμε συμπληρώσει το περιεχόμενο που θέλουμε πατάμε υποβολή. Η εφαρμογή θα αποστείλει αυτόματο email ενημερώνοντας για την παραλαβή του αιτήματος.

## Βασική Περιήγηση στα αιτήματα

Πατώντας στο εικονίδιο που βλέπουμε (κόκκινο βελάκι) θα μας ανοίξει ο πίνακας ελέγχου των αιτημάτων μας.

| Ο.ΦΥ.ΠΕ.Κ.Α. | L         | Αρχική | Πρότυπα Εντύπων                   | Συχνές Ερωτήσεις            | Επικοινωνία | :≡ Ελληνικά ≁ | Q | Ελλάδα 2.( | Ο Με τη χρηματοδότηση<br>της Ευρωπαϊκής Ένωσης<br>Ναιθανατάσεω |
|--------------|-----------|--------|-----------------------------------|-----------------------------|-------------|---------------|---|------------|----------------------------------------------------------------|
|              |           |        | Δη                                | ιμιουργία αιτήμ             | ατος        |               |   |            |                                                                |
| Ø            | Bygenergy |        | arr yoğ yoş, kölleyet to atraya a | red                         |             |               |   |            |                                                                |
|              |           |        |                                   |                             |             |               |   |            |                                                                |
|              |           |        | Copyri                            | ight 63 2024   Powered by O | ΦY.ΠΕ.Κ.Α.  |               |   |            |                                                                |

Εικόνα 6 Πρόσβαση στον πίνακας αιτημάτων χρήστη

Για να ανοίξουμε ένα από τα αιτήματα μας και να το επεξεργαστούμε (π.χ. κλείσιμο αιτήματος ή απάντηση σε αυτό) πατάμε αριστερό κλικ πάνω στη σειρά του αιτήματος και με αυτό τον τρόπο θα μεταφερθούμε στα περιεχόμενα του.

|                    | <b>.</b> .          |                 | Αρχική | Πρότυπα Εντύπων   | Συχνές Ερωτήσεις       | Επικοινωνία          | 📁 Ελληνικά 👻    | ٩          | Ελλάδα 2.0     | Νε τη χρημεποδότηση<br>της Ευρωποϊκής Ένωστις<br>Νεκοθεινιστοπίυ |
|--------------------|---------------------|-----------------|--------|-------------------|------------------------|----------------------|-----------------|------------|----------------|------------------------------------------------------------------|
|                    |                     |                 |        |                   | Πίνακας ελέγχου        |                      |                 |            |                |                                                                  |
| Πλίστα Απημάτων    | r 🕀 Νέο Αίτημα 📧 Το | προφίλ μου      |        |                   |                        |                      |                 |            |                | 🕞 Αποσύνδεση                                                     |
| <b>Q</b> Αναζήτηση |                     |                 |        |                   |                        | Φίλεράρισμα<br>Όλα   | Ταξινόμηση Κατά | ιέρωσ 👻    | Φθίνουσα σειρά | Εφαρμογή Επαναφορά                                               |
| Λίστα ενεργαών 🗸 🗸 | ן                   |                 |        |                   |                        |                      |                 |            |                | 1 Αίτημα                                                         |
| Αναγνωριστικό(ID)  | Κατάσταση           | Τίτλος Ερώτησης | K      | ατηγορία απήματος | Ημερομηνία δημιουργίας | Ημερομηνία ενημέρωστ | ις Δήμος        | Περιφέρεια | Τηλέφωνο       | Κινητό                                                           |
| #21                | Avogró              | Test case       | K      | ατηγορία 1        | 2024-12-11 12:56:52    |                      |                 |            |                |                                                                  |
|                    | /                   |                 |        |                   | 1 Αίτημα               |                      |                 |            |                |                                                                  |
| /                  |                     |                 |        |                   |                        |                      |                 |            |                |                                                                  |
|                    |                     |                 |        |                   |                        |                      |                 |            |                |                                                                  |

Copyright © 2024 | Powered by Ο.ΦΥ.ΠΕ.Κ.Α.

Εικόνα 7 Πίνακας αιτημάτων χρήστη

| 🗹 Λίστα Απημάτων 🕣 Νέο Αίτημα 🛞 Το προφίλ μου                                                                                                    | 🕞 Αποσί                                                   | ύνδεση |
|----------------------------------------------------------------------------------------------------|-----------------------------------------------------------|--------|
| Ανανέωση   Κλιίσε   Αντιγραφή διεύθυνσης URL                                                                                                    | Κατάσταση απήματος                                        | ^      |
| [Ticket #21] Test case                                                                                                    | Κατάσταση: Ανοοχιό                                        |        |
|                                                                                                    | Κατηγορία αιτήματος:<br>Κατηγορία 1                       |        |
|                                                                                                    | Πεδία αιτήματος                                           | ^      |
|                                                                                                    | Τύπος Ερωτήματος:<br>Τύπος Ερωτήματος 1                   |        |
| Emotiveum applications and the second application of the second application of the second applic | Υποκατηγορία αιτήματος:<br>Υποκατηγορία αιτήματος 2       |        |
| ettiz avaçádya:                                                                                                    | Πρόσθετοι αποδέκτες                                       | 0^     |
| In Arma synt<br>Lorem (psum dolor sill armet, consectedur adipiscing elil, sed do eiusmod tempor incididunt ut labore et dolore magna aliquo. Ut enim ad minim veniam, quis nostrud exercitation utlamco laboris nisi ut aliquip ex ea commodo<br>consequat. Duis aute inure dolor in reprehenderit in voluptate veitt esse cillum dolore eu fugiat nulla pariatur. Excepteur sint occaecat cupidatat non proident, sunt in culpa qui afficia deservnt molitit anim id est laborum.                                                                                                    | Μηνύματα ηλεκτρονικού<br>ταχυδρομείου:<br>Δεν εφαρμόζεται |        |

Εικόνα 8 Επεξεργασία αιτήματος

Σε αυτήν την οθόνη μπορούμε να ανανεώσουμε το αίτημα (σε περίπτωση που έχει ληφθεί νέα απάντηση) ή να το κλείσουμε (επιλογές σε κόκκινο περίγραμμα στην Εικόνα 8).

Για να συμπληρώσουμε το κείμενο που θέλουμε σαν απάντηση το γράφουμε στο αντίστοιχο πεδίο (πράσινο περίγραμμα).

Στη περίπτωση που θέλουμε ή χρειάζεται να επισυνάψουμε αρχεία , πατάμε τον σύνδεσμο «Επισύναψη Αρχείων» (καφέ βέλος).

Στο κάτω μέρος της οθόνης (μπλε περίγραμμα), μπορούμε να δούμε την έως τώρα επικοινωνία για το αίτημα μας, π.χ. το αρχικό μας αίτημα, απαντήσεις από τους χειριστές κτλ.

Πρόσθετες πληροφορίες του αιτήματος, όπως ο τύπος, η κατηγορία, κτλ. εμφανίζονται στα δεξιά της οθόνης (γαλάζιο περίγραμμα).

Και τέλος πατώντας υποβολή μπορούμε να στείλουμε μια νέα απάντηση για το αίτημα που έχουμε ανοίξει.

## Αλλαγή στοιχείων προφίλ

| ΟΦΥΠΕΚΑ                      | <b>≜</b> ₽                   | Αρχική | Πρότυπα Εντύπων | Συχνές Ερωτήσεις       | Επικοινωνία | 🚈 Ελληνικά 👻 | ٩ | EXAGOR 2.0 |
|------------------------------|------------------------------|--------|-----------------|------------------------|-------------|--------------|---|------------|
|                              |                              |        |                 | Ποοφίλ                 |             |              |   |            |
| •                            |                              |        |                 |                        |             |              |   |            |
|                              | n<br>here@email.com          |        |                 |                        |             |              |   |            |
| Όνομα<br>Παρακαλώ ασάγετε το | όνομά σας                    |        |                 |                        |             |              |   |            |
| admin                        |                              |        |                 |                        |             |              |   |            |
| Δήμος                        |                              |        |                 |                        |             |              |   |            |
| Δήμος Σουφλία                | 0                            |        |                 |                        |             |              |   | × *        |
| Περιφέρεια                   |                              |        |                 |                        |             |              |   |            |
| Περιφέρεια Ανα               | ιτολικής Μακεδονίας - Θράκης |        |                 |                        |             |              |   | ××         |
| Τηλέφωνο                     |                              |        |                 |                        |             |              |   |            |
| Κινητό                       |                              |        |                 |                        | /           |              |   |            |
| Αποθήκευση α                 | λλαγών Αποσύνδεση            |        |                 | /                      |             |              |   |            |
|                              |                              |        |                 | Αλλαγή email / κωδικού |             |              |   |            |

#### Εικόνα 9 Επεξεργασία Προφίλ

Επιλέγοντας το εικονίδιο χρήστη από το μενού, βλέπουμε τα βασικά στοιχεία που έχουμε στο προφίλ μας. Σε αυτή τη σελίδα μπορούμε να κάνουμε αλλαγές που αφορούν το λογαριασμό μας όπως όνομα , δήμος / περιφέρεια και τηλέφωνο.

Εάν θέλουμε να αλλάξουμε κωδικό εισόδου ή το email μας, πατάμε στο κουμπί όπως φαίνεται την εικόνα.

## Αλλαγή Κωδικού / Email

| ට බ 🖙 monopatia.necca     | a.gov.gr/my-account/                  |                          |                                  |                           |                              |               |
|---------------------------|---------------------------------------|--------------------------|----------------------------------|---------------------------|------------------------------|---------------|
| Of The World 🖌 Προσαρμογή | 😋 1 🏓 0 🕂 Просен                      | κη 🖉 Επεξεργασία σελίδας | ; 📵 Επεξεργασία με τον Elementor | 🕼 Translate Page Maintena | nce is Off User Registration | 😻 Clear Cache |
| . ≜ 🖵                     |                                       | Αρχική                   | Πρότυπα Εντύπων                  | Συχνές Ερωτήσεις          | Επικοινωνία                  | 🚈 Ελληνικά 🖌  |
|                           |                                       |                          | Αλλα                             | γή κωδικού / Ι            | Email                        |               |
|                           | Επαϊί<br>Κωδικός<br>Επεξεργα<br>Όνομα | ισία κωδικού<br>υση      |                                  | Επιστροφή                 |                              |               |
|                           |                                       |                          | Copyright                        | © 2024   Powered by O.    | ФҮ.ПЕ.К.А.                   |               |

Εικόνα 10 Αλλαγή κωδικού/email

Σε αυτή τη σελίδα μπορεί να γίνει αλλαγή του email ή/και του κωδικού μας.

Αν θέλουμε να αλλάξουμε μόνο τον κωδικό, μπορούμε να συμπληρώσουμε το πεδίο κωδικός με τον νέο επιθυμητό και να πατήσουμε το κουμπί «Επεξεργασία Κωδικού».

Πατώντας το κουμπί επιστροφή, επιστρέφουμε στη σελίδα προφίλ.

https://monopatia.necca.gov.gr/

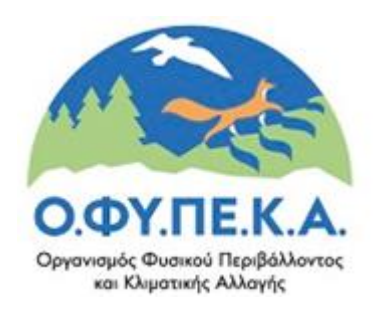